HƯỚNG DẪN CÀI ĐẶT VÀ ĐĂNG NHẬP ICIVET

#### 1. Cài đặt

Đăng nhập vào trang web: <u>http://icivet.foxconn.com/Download</u> Sau đó quét mã QR để cài đặt

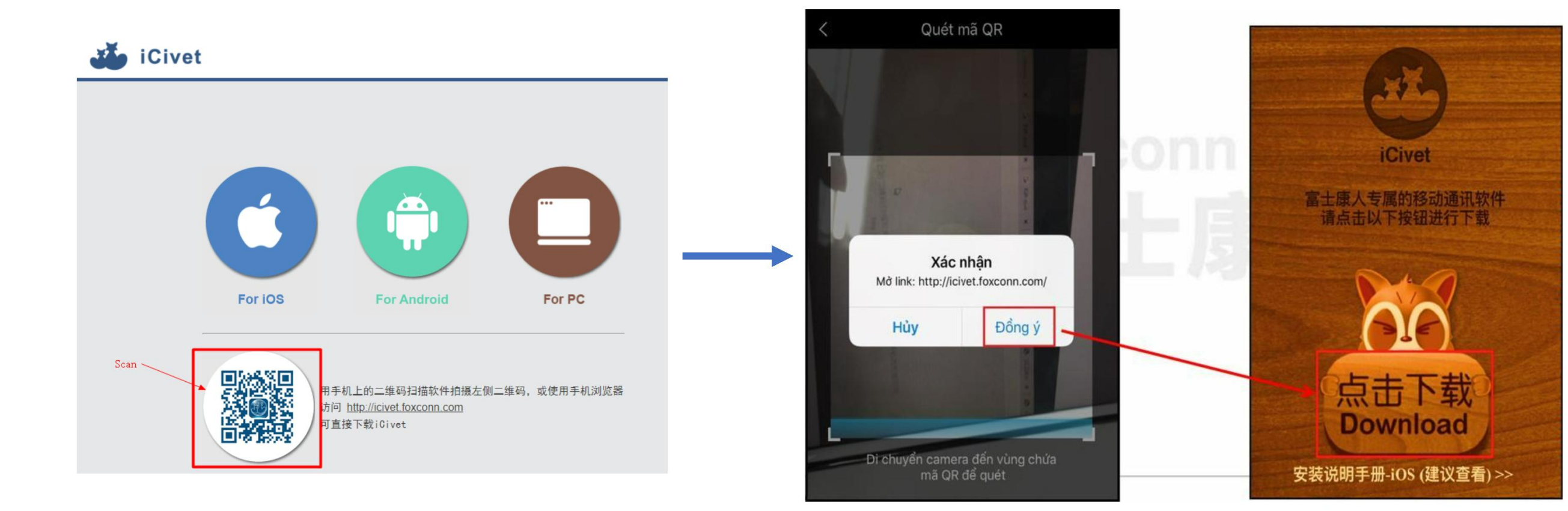

### 1. Cài đặt

#### • Cài đặt tin cậy iOS

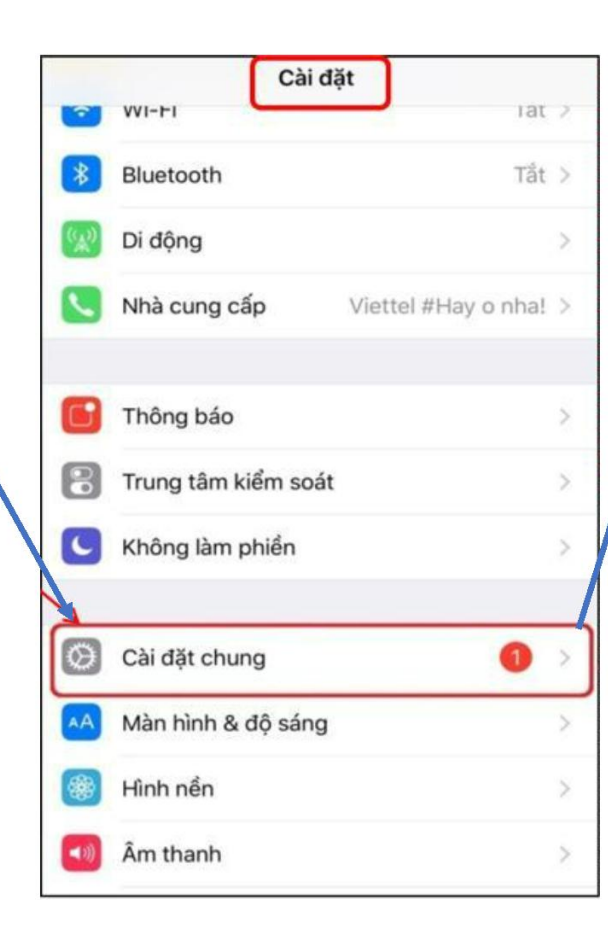

| den tri tr                 |                                                                                                    |
|----------------------------|----------------------------------------------------------------------------------------------------|
| Không Kết r                | nối >                                                                                                 |
| Foxconn (nanjing) Software | e >                                                                                                   |
|                            |                                                                                                    |
|                            | >                                                                                                    |
| Quản lý Thiết bị           |                                                                                                    |
| NGHIỆP                     |                                                                                                    |
| (nanjing) Software CO., LT | D. >                                                                                                  |
|                            | Không Kết r<br>Foxconn (nanjing) Softward<br>Quản lý Thiết bị<br>NGHIỆP<br>(nanjing) Software CO., LT |

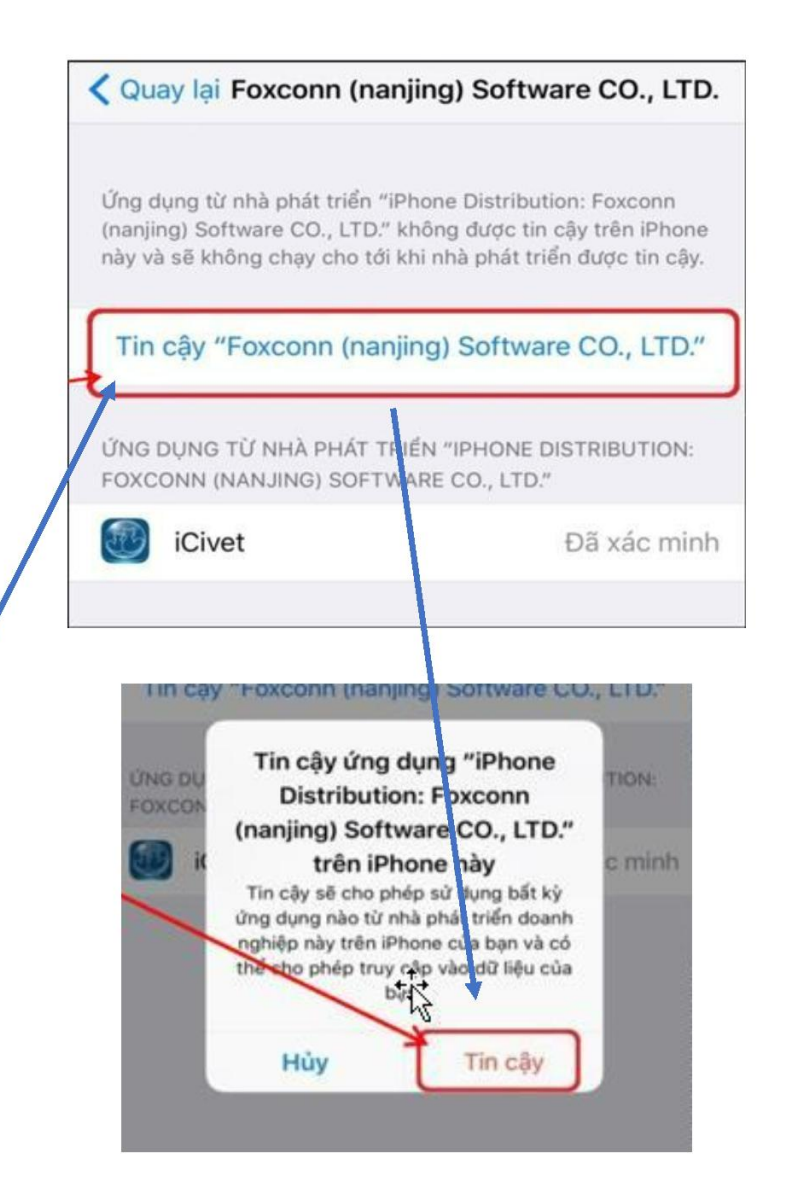

### 2. Đăng nhập

• Lần đầu tiên đăng nhập

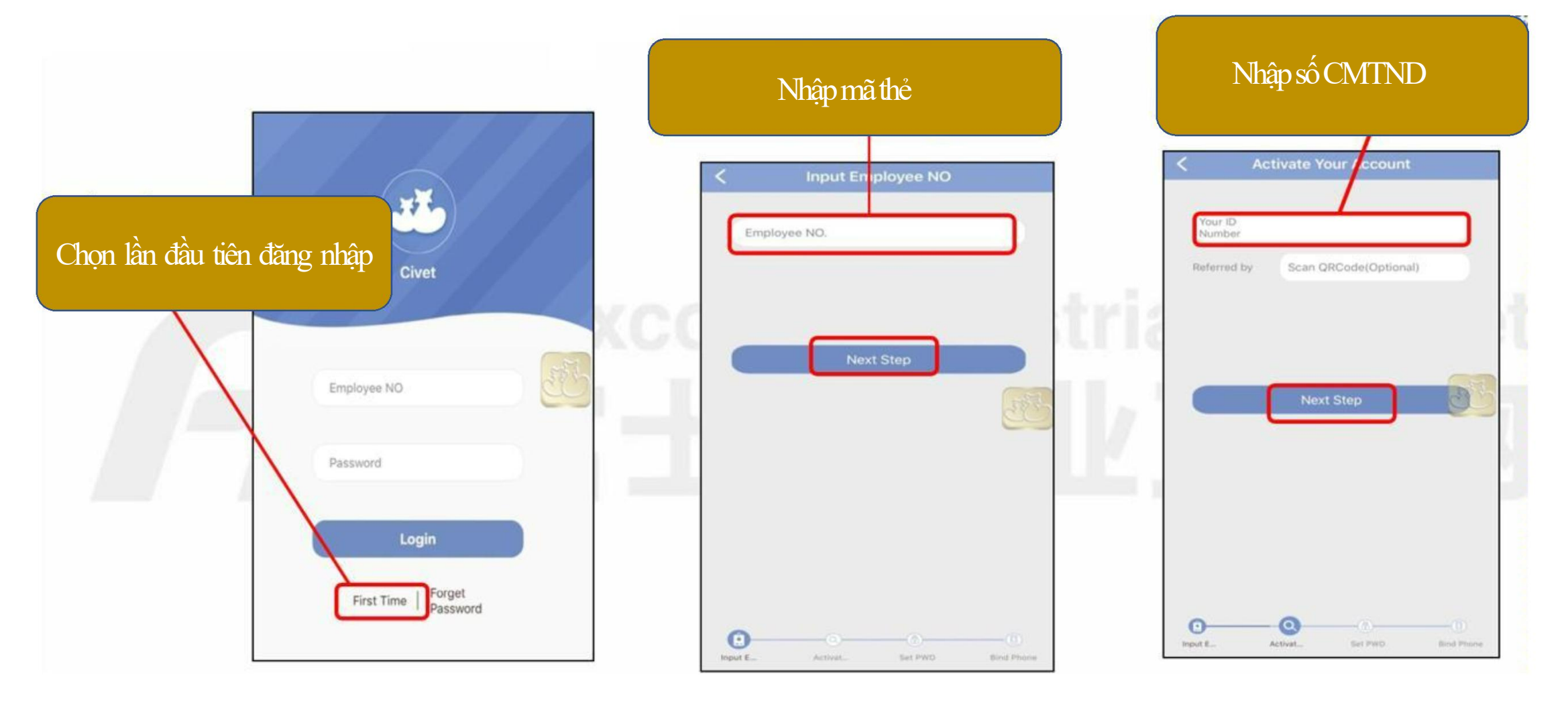

### 2. Đăng nhập

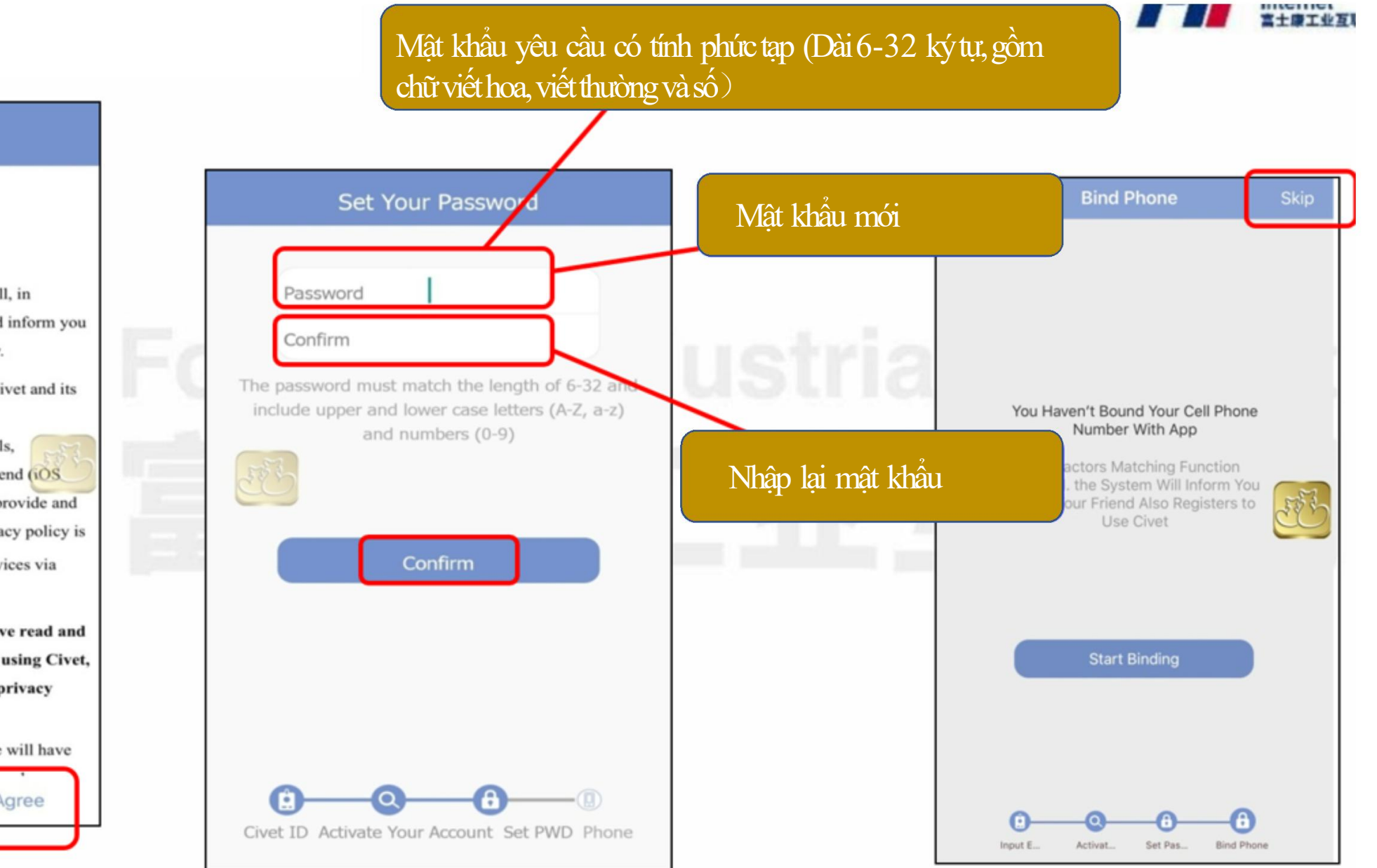

#### **Civet Privacy Policy**

**Privacy Policy** 

#### I. Introduction

Your privacy is very important to Civet. Civet will, in accordance with the law, protect your privacy and inform you of your choices and rights regarding your privacy.

This privacy policy is applicable when you use Civet and its services, including the Civet home page (icivet.foxconn.com), Civet Subscription Channels, webCivet(civetweb.efoxconn.com), and the user end other users' information regarding you. This privacy policy is not applicable when other 3<sup>rd</sup> parties provide services via webCivet or the user end.

Before you use Civet, please make sure you have read and understand this privacy policy; once you start using Civet, it will mean you understand and agree to this privacy policy.

For those whose first language is not Chinese, we will have

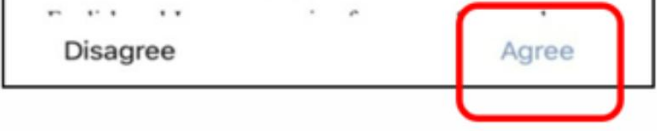

# Cửa số liên hệ icivet:

Họ Tên: 曾小琴 Céngxiǎoqín Số máy lẻ: 560-72006 Email: <u>quincy.xq.zeng@mail.foxconn.com</u>

Hoặc tổng đài phục vụ của icivet Số máy lẻ: 560-104

## 3. Quên mật khẩu và thuyết minh bổ sung

- 1. Nếu quên mật khẩu, mà bạn đã liên kết với số điện thoại di động hoặc email, vui lòng tích vào quên mật khẩu để lấy lại mật khẩu của bạn thông qua điện thoại di động, xác minh email hoặc xác minh ID.
- Nếu không liên kết với số điện thoại di động hoặc email, vui lòng gọi tổng đài phục vụ của icivet số máy lẻ 560-104 để hỗ trợ lấy lại mật khẩu.

<u>Thuyết minh bổ sung</u>: Chỉ có thể đăng nhập vào một thiết bị tại một thời điểm (Ví dụ: Cùng một lúc, 2 thiết bị iphone và ipad chỉ có thể sử dụng một thiết bị đăng nhập)